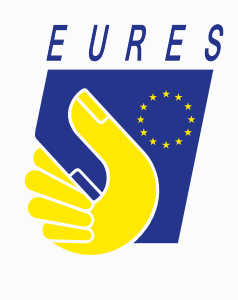

## **EURES**

Guidelines to create your EU login credentials to access the EURES portal account

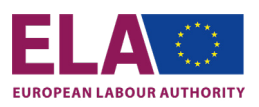

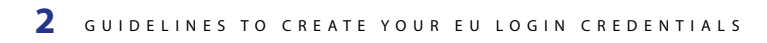

•////

1

## **EURES**

## Guidelines to create your EU login credentials to access the EURES portal account

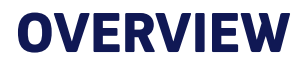

As of January 2022, the EURES portal has a safe new system to sign into your account: EU Login.

This guideline helps you to create your EU Login account on the ECAS website. Once your login is created and two-factor authentication (2FA) is set up, you can access the EURES portal by using its own login feature (<u>https://ec.europa.eu/eures/public/homepage</u>).

It is very simple and straightforward – just follow these three steps to gain access to your account and benefit from the many services of the portal:

I

**Step 1.** Create your EU Login on the ECAS website.

**Step 2.** Set up two-factor authentication.

**Step 3.** Sign in to the EURES portal with an EU Login two-factor authentication.

## **HOW DOES IT WORK?**

EU Login verifies your identity and allows you to recover your personal settings, history, and access rights in a secure way. It guarantees to a greater extent the security of all of your personal data stored on the portal.

Please note that the EU Login credentials/account is different from the EURES portal account.

EU Login is the system to access an account on the EURES portal, but setting an EU login account up is done on its own system called ECAS.

Follow this guide step by step to access your EU Login credentials on the EURES portal:

- If you do not have EU Login credentials, go to Step 1. Create your EU Login on the ECAS website.
- If you have an EU Login, follow Step 3. This shows how to sign in and access the EURES portal.

#### Setting up your account using the 2FA method

(only two, out of several, methods are considered for EURES)

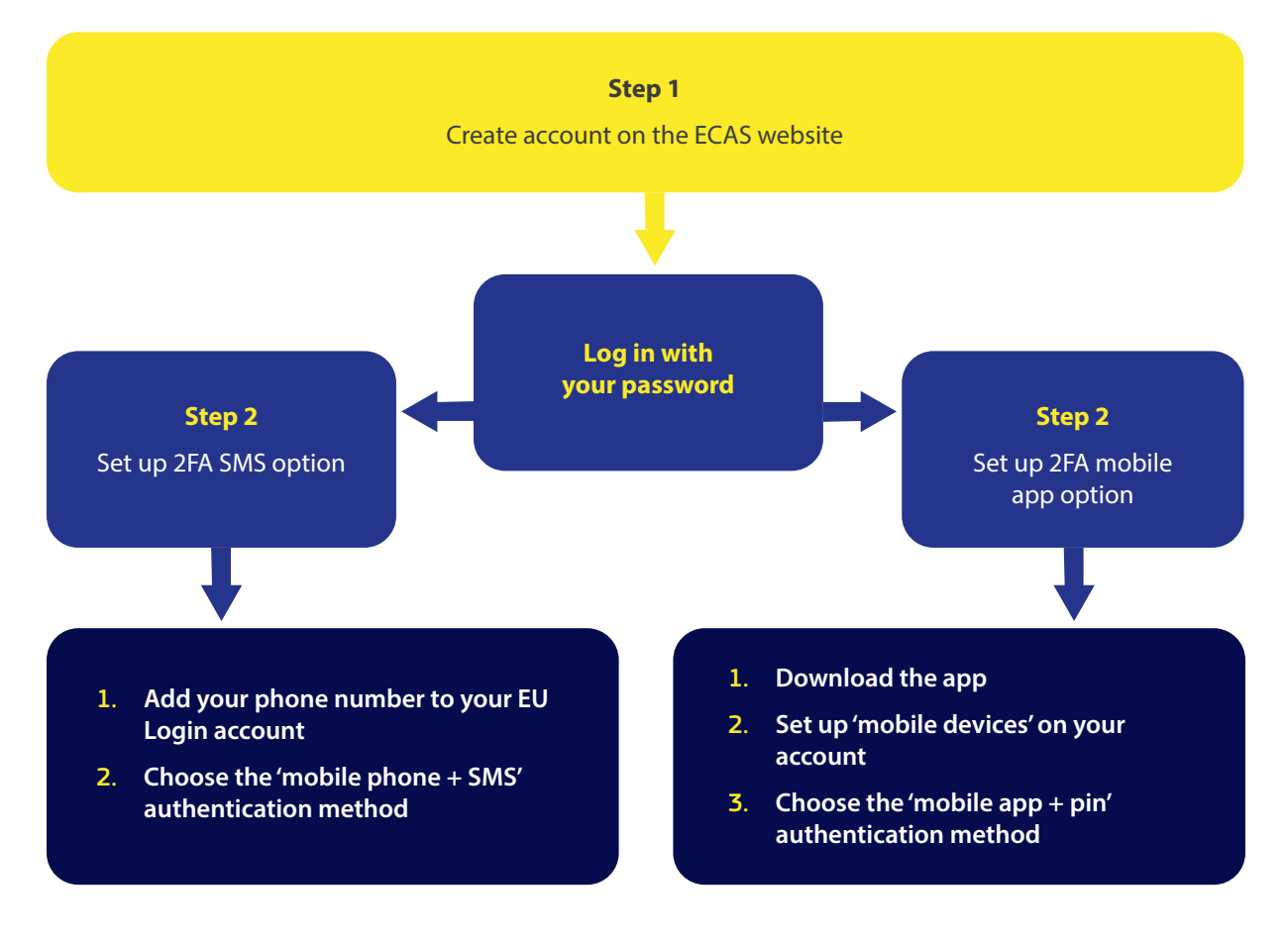

## **STEP 1 –** CREATE YOUR EU LOGIN CREDENTIALS

You can create **EU Login credentials** here: <u>https://webgate.ec.europa.eu/cas/</u>.

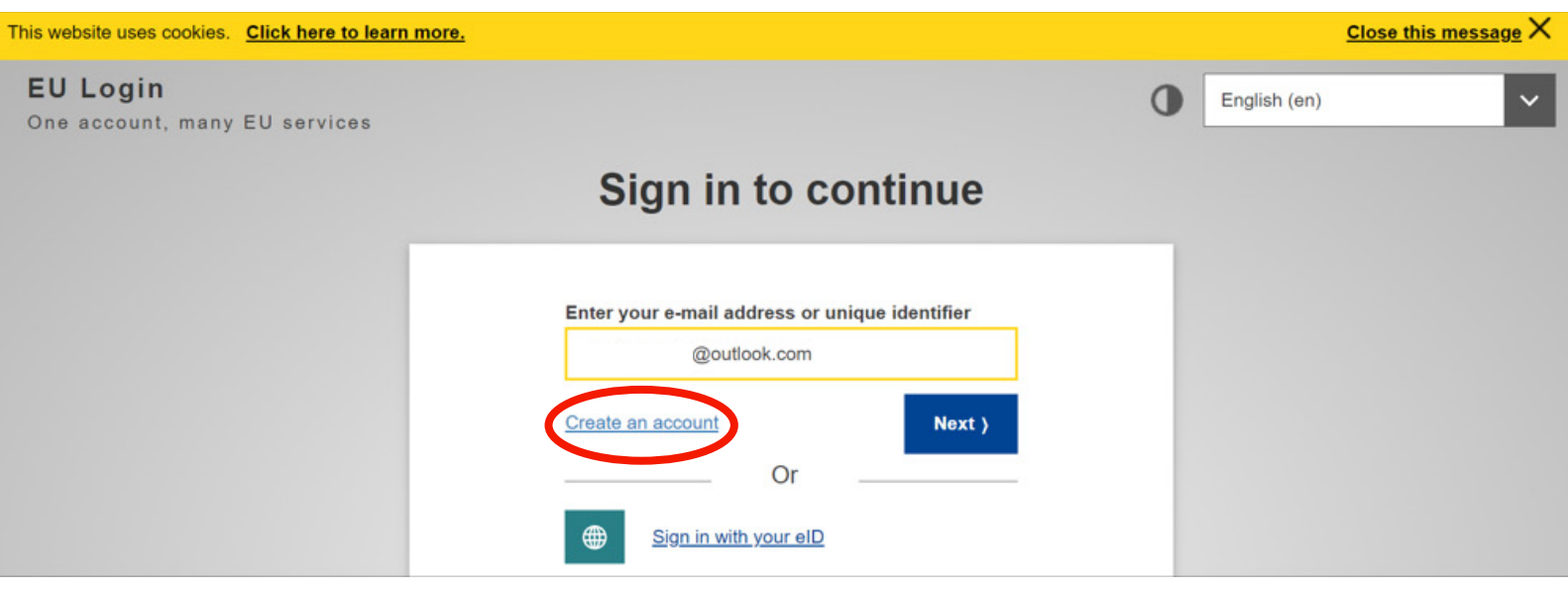

Click on the 'Create an account' link on the EU Login main page.

|                                                                         | <ul> <li>Fill in the form provided with your personal details:</li> <li>First name – Your first name cannot be</li> </ul>                                                                                                    |
|-------------------------------------------------------------------------|----------------------------------------------------------------------------------------------------|
| Create an account                                                       | <ul> <li>Last name – Your last name cannot be<br/>left empty.</li> </ul>                                                                                                    |
| First name                                                              | • <b>E-mail</b> – Enter the e-mail address you used on the EURES portal as your preferred address.                                                                                                    |
| E-mail                                                                  | <ul> <li>Confirm e-mail – Type your e-mail address in again to make sure it is correct.</li> </ul>                                                                                                    |
| Confirm e-mail<br>E-mail language<br>English (en)                       | E-mail language – The language used when<br>EU Login sends you e-mails, regardless of the<br>language used on the interface. EU Login<br>only sends you e-mails to validate your<br>identity or to notify you about the security<br>of your account.                          |
| By checking this box, you acknowledge that you have read and understood | • <b>Captcha code</b> – In some cases, a captcha code may show. If so, enter the letters and numbers in the picture to demonstrate you are legitimately creating an account. If the code is too difficult to read, click on the button with two arrows to generate a new one. |
| the <u>privacy statement</u> Create an account                          | <ul> <li>Privacy statement – Check the privacy<br/>statement by clicking on the link, and tick the<br/>box to accept the conditions.</li> </ul>                                                                                                    |
|                                                                         | Click on 'Create an account' to proceed.                                                                                                    |

|   | Create an account                                                                                           |                                                                                                 |
|---|----------------------------------------------------------------------------------------------------|-------------------------------------------------------------------------------------------------|
| Γ | Thank you for registering, you will receive an e-mail allowing you to complete<br>the registration process. | You will see a confirmatior<br>message, right after clickir<br>in ' <b>Create an account</b> '. |

If the form is correctly filled in, an e-mail will be sent to the address you provided (be sure it's the same as the one used for your EURES portal account) in order to verify that you have access to it.

| Your pa     | al V E Detex (S) Anak. Block<br>ussword                                                                                                    |
|-------------|----------------------------------------------------------------------------------------------------|
| Your pa     | assword                                                                                                    |
|             |                                                                                                    |
| AS Ma<br>To | uthentication Service (automated notifications@nomail.ec.europa.eu> $r_{0} = r_{0} \rightarrow \cdots \rightarrow r_{0}$ with the term of the term of the term of the term of the term of the term of the term of the term of the term of the term of the term of the term of the term of the term of term of |
| Dr          | ear                                                                                                    |
| Ye          | ou have been registered in EU Login.                                                                                                    |
| Yo          | our email address is                                                                                                    |
| То          | a create your password, follow the link below:                                                                                                    |
| th          | is.lnk                                                                                                    |
| Yo<br>tin   | su have a maximum of 24 hr, starting from the time that this message was sent, to create your password, but you are encouraged to do so immediately if possible. After this<br>me, you can make another request by following the same linic you will then need to re-enter your username and confirm your request.                                                                                                    |
| If          | the above link does not work, you can copy the following address (make sure the complete address is copied!) and paste it into your browser's address bar:                                                                                                    |
| In          | stead of replying to this message, if you have a problem, please follow the help or contact information on the site where you were trying to register.                                                                                                    |
| N           | ote that it may take up to 5 minutes after reception of this mail before the above-mentioned site will recognize your registration.                                                                                                    |
| Se          | ent to you by EU Login                                                                                                    |

After a couple of minutes, you should **receive an e-mail** in your mailbox. If you cannot find the e-mail, check your spam or junk folder.

**Click the link** in the e-mail or copy/paste it in the address bar of your browser within 24 hours.

You will be invited to **select a password** and to **confirm it**, to make sure you did not mistype it.

The 'E-mail' field is pre-filled and cannot be changed. It should contain the e-mail address you provided previously.

#### Tip:

Use the same email address in EU login as the one used for the EURES portal account.

## **STEP 1 –** CREATE YOUR EU LOGIN CREDENTIALS

| Decempendence of the following four aleast three of the following four characters groups (white space permitted): Description of the following four aleast three of the following four character groups (white space permitted): Description of the following four character groups (white space permitted): Description of the following four character groups (white sp                                                                                                    | <ul> <li>Type the password you want to use in the 'New password' field.</li> <li>It must contain at least 10 characters and a combination of: <ul> <li>Upper case: A to Z</li> <li>Lower case: a to Z</li> <li>Numeric: 0 to 9</li> </ul> </li> <li>Special characters !"#\$%&amp;'()*+,</li></ul> |
|----------------------------------------------------------------------------------------------------|----------------------------------------------------------------------------------------------------|
| Examples: SEN5RbaW GwOzMg9m U(nuCuwh<br>[Generate other sample passwords]                                                                                                    | <b>Type your password again</b> in the<br>'Confirm new password' field and click<br>on ' <b>Submit</b> '.                                                                                                    |
| Image: Second state state sta | You are now authenticated and can<br>proceed to the EURES service. Click on<br>' <b>Proceed</b> ' in order to do so.                                                                                                    |

| Sign in to continue                                                                                                    |                                                                                                    |
|----------------------------------------------------------------------------------------------------|----------------------------------------------------------------------------------------------------|
| Welcome                                                                                                    | You will be prompted to<br>'Sign in to continue'.                                                    |
| (External)<br>Sign in with a different e-mail address?<br>Password                                                                    | Type your <b>password</b> again to be able to start Step 2.                                          |
| Lost your password?<br>Choose your verification method<br>Massword<br>Authenticate to EU Login with only<br>your password.<br>Sign in | At this stage, <b>only the</b><br><b>password</b> is available as the<br>first authentication method |

Once your EU Login credentials are created and you are logged in with your password (you completed the first authentication method), you need to set up the second authentication method – EU Login.

EU Login supports a variety of authentication methods but for EURES we focus only on two options:

- For those who do not have a smartphone, consider the option 'mobile phone + SMS';
- For those that do have a smartphone, consider the mobile app option.

### Setting up mobile phone + SMS

If you do not have a smartphone, this is your best option: to register a mobile phone number to receive the second authentication by SMS.

There are just two steps:

- Add your phone number to your EU Login account;
- Choose the 'Mobile phone + SMS' authentication method.

#### **EU Login**

| Successful login                                                                    | (External) | Once successfully<br>authenticated (Step 1),                                                 |
|-------------------------------------------------------------------------------------|------------|----------------------------------------------------------------------------------------------|
| To stop the automatic single sign-on, click Loppy) or close all browser<br>windows. | MrAccount  | gear at the top right-hand<br>corner to display the mer<br>and select ' <b>My Account'</b> . |

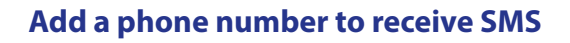

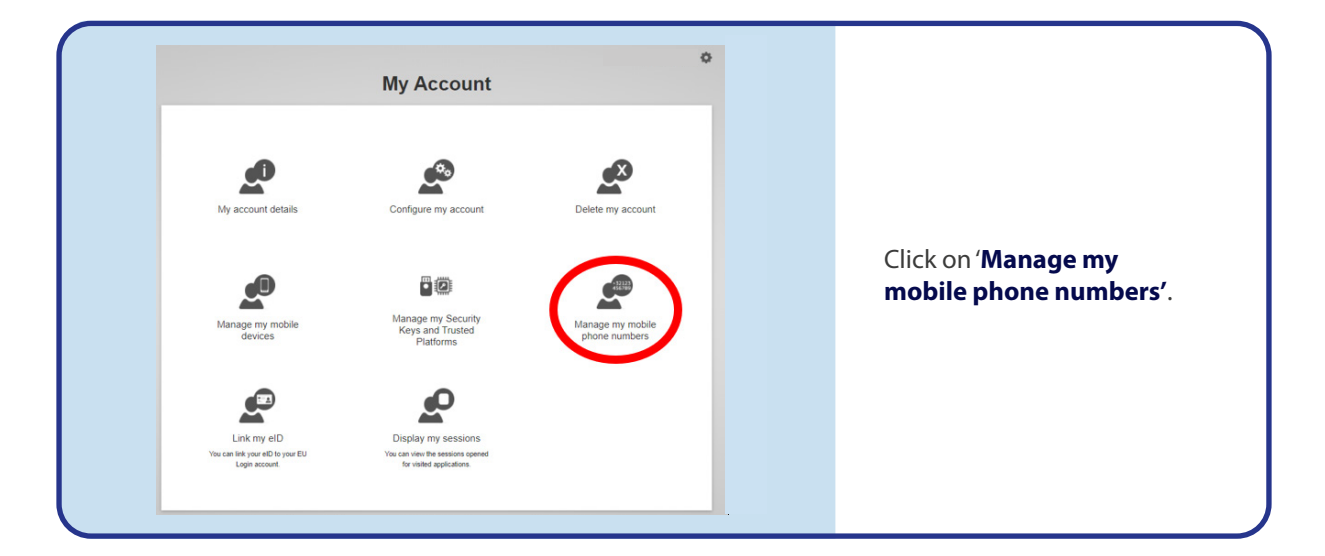

| Manage my mobile phone numbers |                                                          |
|--------------------------------|----------------------------------------------------------|
| Add a mobile phone<br>number   | Click on ' <b>Add a mobile</b><br><b>phone number</b> '. |
| < My Account                   |                                                          |

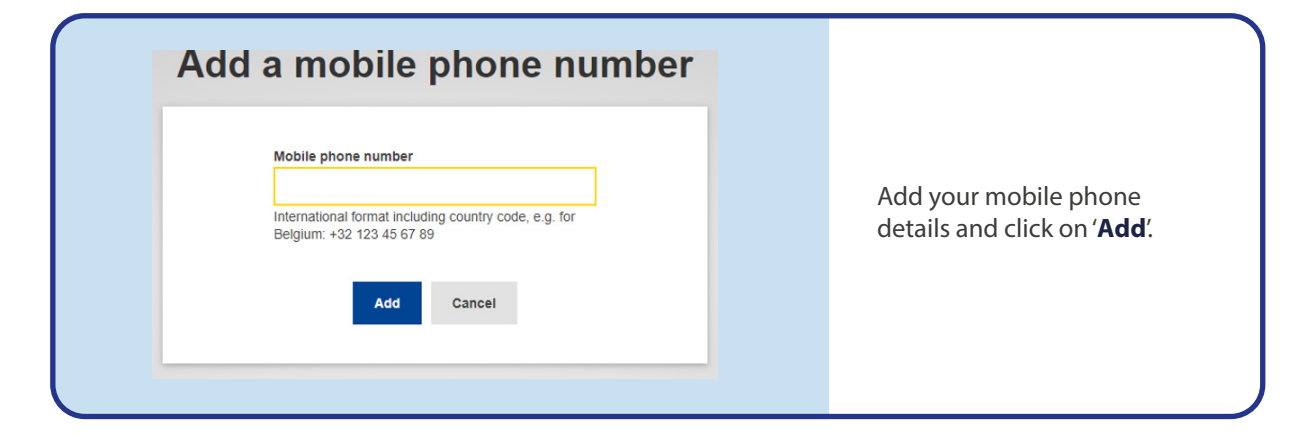

| Manage my mobile phone numbers         Image my mobile phone number +32         Image my mobile phone number +32         Image m | Authentication by SMS text   challenge   Enter the challenge sent to your mobile phone by SMS text message. It might take several minutes for the message to reach your mobile phone number SMS text challenge SMS text challenge out challenge to add a mobile phone number to EU Login is: T 3 4 3 - L E W L Use the EU Login Mobile App and authenticate faster and more securely. Sent 18/10/2021 16:46 GMT+02:00 | <text><text></text></text>                                                                                  |
|----------------------------------------------------------------------------------------------------|----------------------------------------------------------------------------------------------------|----------------------------------------------------------------------------------------------------|
| to FU Login on the FURES                                                                                                    | Manage my mobile phone numbers                                                                                                    | Your mobile number is now<br>added to your account<br>and can be used to log in<br>to FUL ogin on the FUBES |

#### Setting up SMS as an authentication option

|                                                                                                    | Access the EURES portal on<br>the Login feature. You will be<br>prompted by the 'Welcome<br>back' sign in screen.                                                                                                    |
|----------------------------------------------------------------------------------------------------|----------------------------------------------------------------------------------------------------|
| Welcome back                                                                                                    | Type your <b>password</b> again to be able to start <b>Step 2</b> .                                                                                                    |
| Sign in with a different e-mail address? Password                                                                                                    | In the field 'Choose your<br>verification method' for two-<br>factor authentication select<br>' <b>Mobile Phone + SMS</b> '.                                                                                                    |
| Lost your password?<br>Choose your verification method<br>Mobile Phone + SMS<br>Send a text message to a registered<br>mobile phone number for a multi-<br>factor authentication.<br>Mobile phone<br>International format including country code, e.g. for<br>Belgium: +32 123 45 67 89 | Enter your password in the<br>' <b>Password</b> ' field.<br>Enter your previously<br>registered mobile phone<br>number in the 'Mobile phone'<br>field, starting with a plus sign<br>and the country code. Do not<br>include dots, parenthesis or<br>hyphens. |
| Sign in                                                                                                    | When clicking ' <b>Sign in</b> ', an SMS<br>will be sent to your mobile<br>device. The SMS contains a<br><b>challenge code</b> made of nine<br>characters separated with<br>hyphens (a minus sign).                                                          |

| Authentication by SMS text challenge                                                                                                   | Type the challenge you                                                            |
|----------------------------------------------------------------------------------------------------|-----------------------------------------------------------------------------------|
| Enter the <i>challenge</i> sent to your mobile<br>phone by SMS text message. It might take<br>several minutes for the message to reach | received in the ' <b>SMS text</b> challenge' fields.                              |
| your mobile phone. Mobile phone number                                                                                                 | Click on ' <b>Sign in</b> ' to proceed<br>to the service you requested<br>to use. |
| SMS text challenge                                                                                                    | Congratulations, you made<br>it! You are now successfully<br>logged in.           |
| Sign in                                                                                                    |                                                                                   |

### **Option to set up the EU Login mobile app**

This is an additional option for those with a smartphone (we recommend it). To set up this option, you need to follow 3 steps:

- **Download** the app.
- Set up 'Mobile devices' on your EU Login credentials on the ECAS website.
- Choose the '**Mobile app + pin**' authentication method.

**Please note** that with the '**Mobile app'**, there are other options for second authentication (**QR code, EID**), but for EURES we will focus on the PIN method. However, you are free to explore whichever method is more convenient for you.

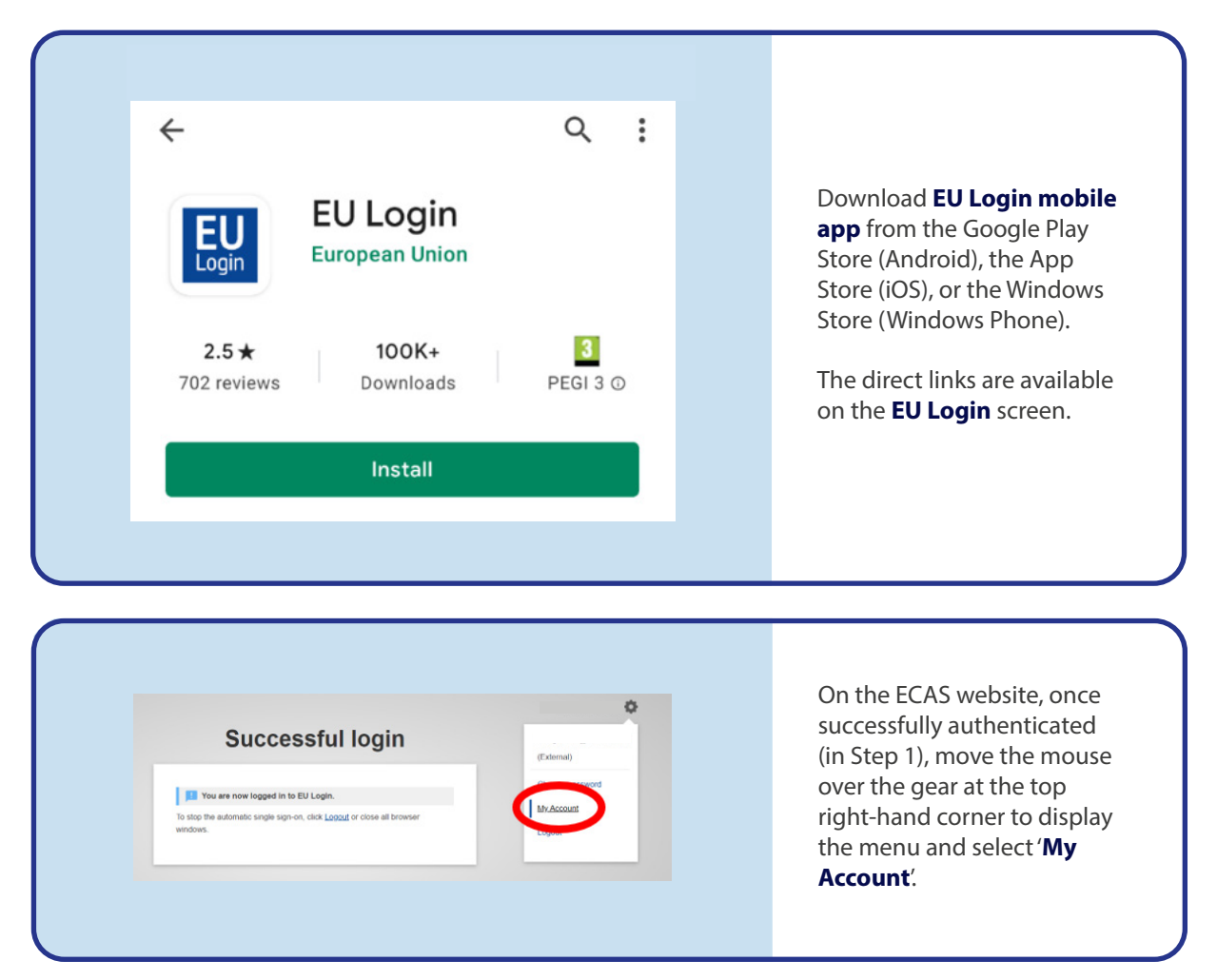

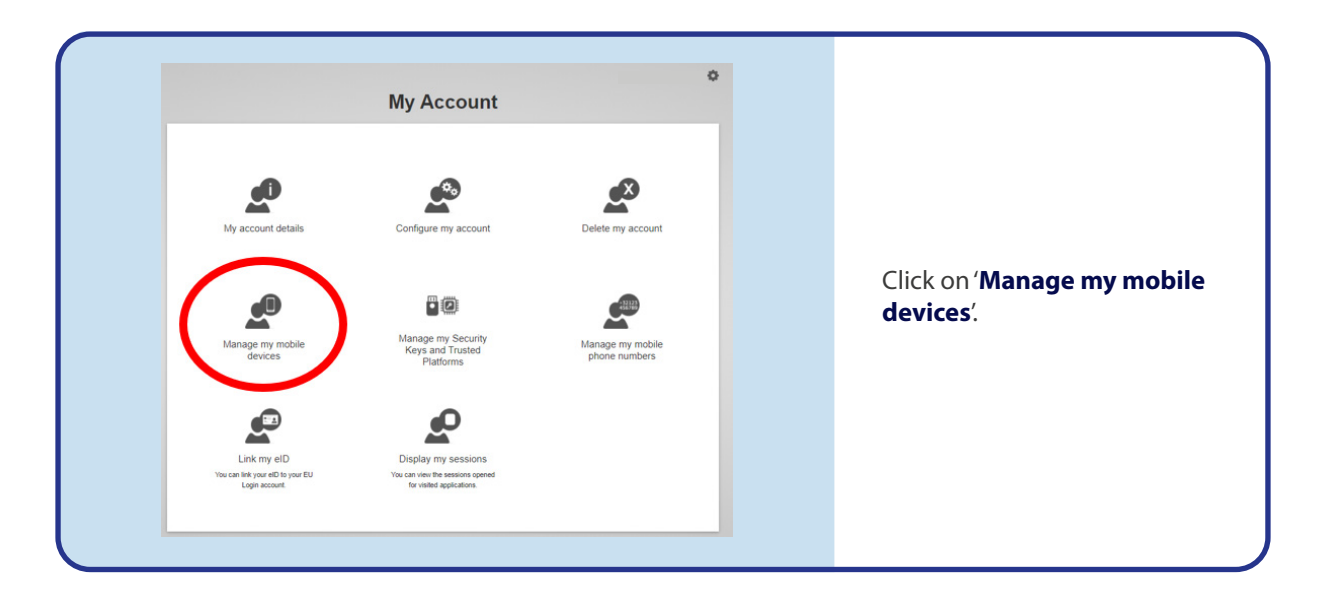

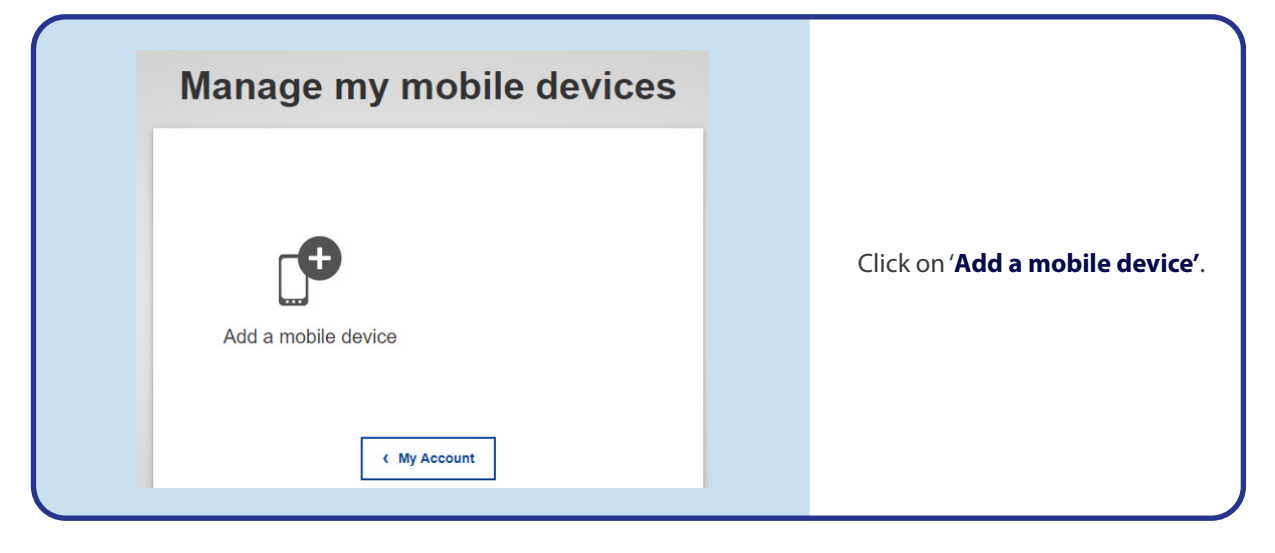

| Add a mobile device                                                                                                    | Fill in the required information<br>on the ' <b>Add a mobile device</b> '<br>screen. You need to provide a<br><b>name</b> for your device and set up<br>a <b>four-digit PIN code</b> . |
|----------------------------------------------------------------------------------------------------|----------------------------------------------------------------------------------------------------|
| Your device name URES mobile Your 4 digit PIN code  ''' You will be required to enter this PIN code on your mobile device to use the EU Login mobile app. | You will be prompted to<br>provide the <b>PIN code</b> when<br>authenticating, so make sure<br>you select one that you can<br>easily remember.                                         |
| Confirm your PIN code<br> <br>Submit Cancel                                                                                                    | <b>Tip:</b> Avoid PIN codes that can<br>be easily guessed, such as your<br>birth year.<br>Click on the <b>submit</b> button.                                                           |

So, now that you have a mobile device registered on the EU Login and the mobile app installed on your smart device, follow the next steps to set up the second authentication with the mobile app.

Open the EU Login app on your phone and select the 'Initialise' option. Follow the instructions on-screen and allow access to your camera.

| Menu                                                                                                    | 🗙 Menu                                                                                                    | Tutorial                                                                                                    | <b>&lt;</b> Tutorial    | Scan QR Code                                                                                                    |
|----------------------------------------------------------------------------------------------------|----------------------------------------------------------------------------------------------------|----------------------------------------------------------------------------------------------------|-------------------------|----------------------------------------------------------------------------------------------------|
| EULOGIDOne account, many EU ServicesInitialiseBefore you start, you need to link your<br>device with your EU Login account.Scan QR CodeRender a one-time-password for offline<br>authentication.SettingsMore information about your device and<br>the EU Login app. | Welcome to the El<br>To enable authen<br>using this mobile c<br>account by register<br>your laptop<br>https://eca<br>9. agreenated of | J Login App!<br>tication to an EU Login protected applicatio<br>levice, you first have to link it to your EU Logi<br>ring your device. Proceed as follows:<br>EU Login account using the following link o<br>or desktop computer:<br>s.ec.europa.eu/cas/mobile<br>mobile device and press Next to scan th<br>2R code. | Make sure t<br>QR code. | hat your Camera zooms in on the<br>U Login" Would Like to<br>Access the Camera<br>Login requires access to your<br>imera for scanning QR codes.<br>I't Allow OK |
| Powered by European<br>Commission                                                                                                    |                                                                                                    | Next                                                                                                    |                         |                                                                                                    |
|                                                                                                    |                                                                                                    |                                                                                                    |                         |                                                                                                    |

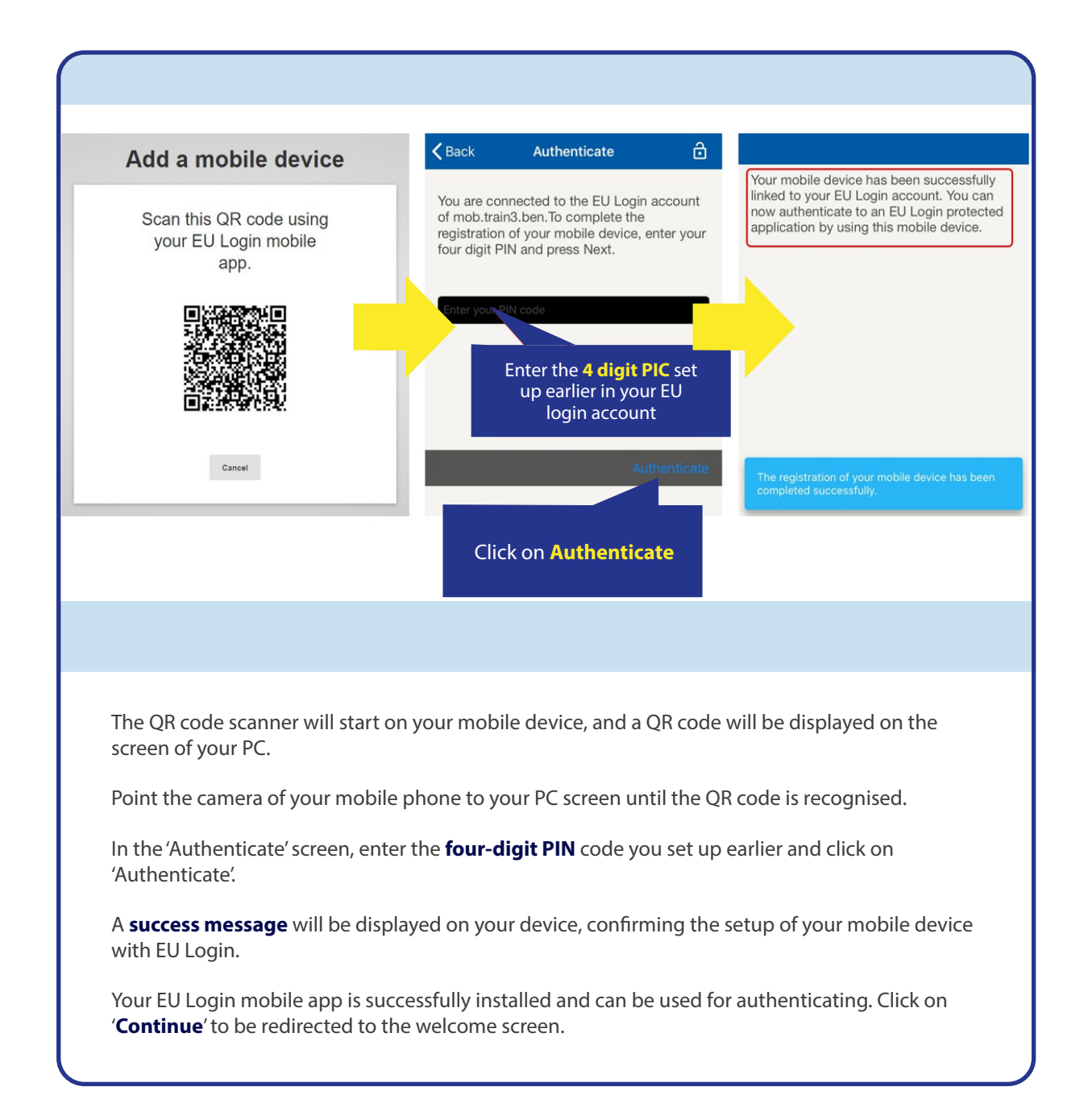

# **STEP 3** – SIGN IN WITH A TWO-FACTOR AUTHENTICATION EU LOGIN

Now, that you have set up your EU Login credentials and the option for second authentication, you can sign in.

To sign in, you must first go the EURES portal (<u>ec.europa.eu/eures</u>) in the 'Login' feature to connect. Then, the option that you have chosen in the setup will be the only one showing to you and it will be very straightforward from then on.

#### **EU LOGIN SIGN IN**

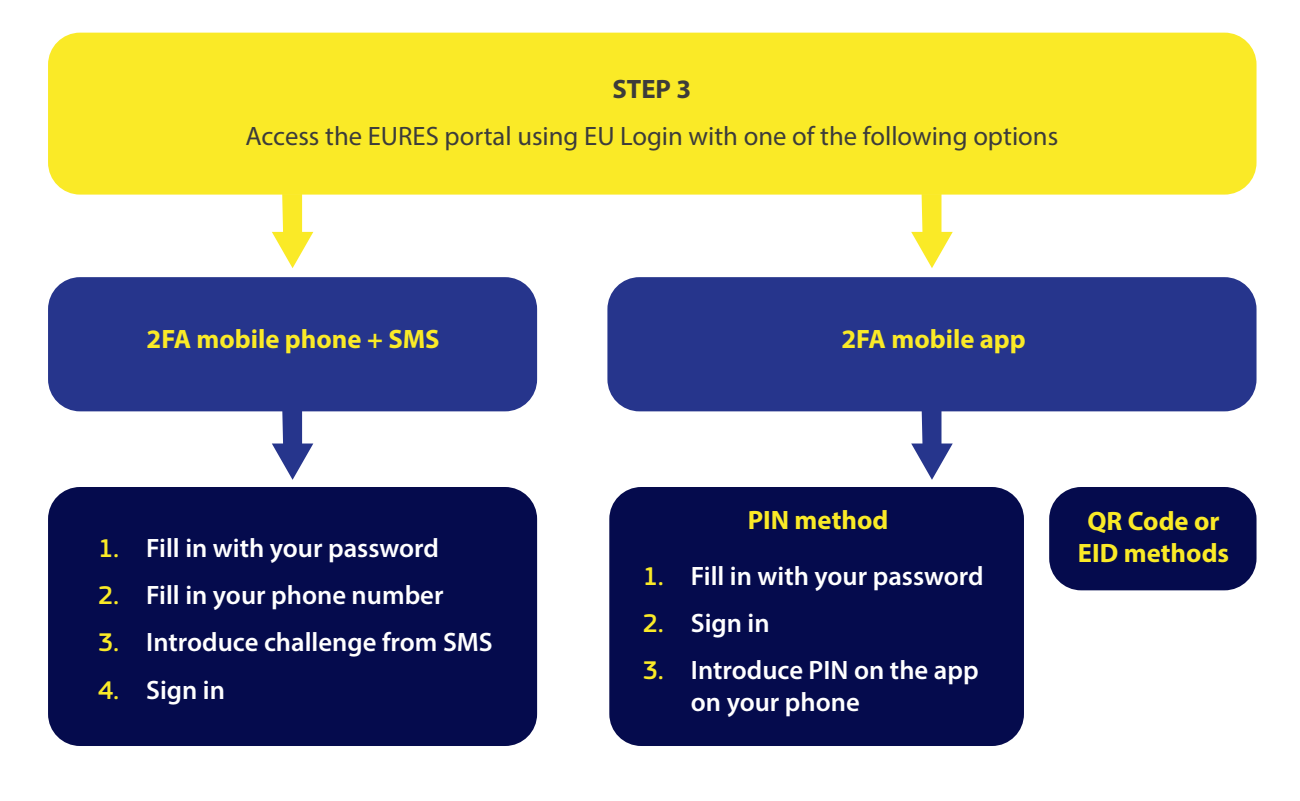

## Sign in with 'Mobile Phone + SMS'

| Welcome back                                                                                                    | The ' <b>Mobile Phone + SMS</b> '<br>shows as the verification<br>method by default because yo<br>chose this option in Step 1.                                                                      |
|----------------------------------------------------------------------------------------------------|----------------------------------------------------------------------------------------------------|
| Sign in with a different e-mail address? Password                                                                                                    | Enter your password in the<br>' <b>Password</b> ' field.                                                                                                    |
| Lost your password?<br>Choose your verification method<br>Mobile Phone + SMS<br>Send a text message to a registered<br>mobile phone number for a multi-<br>factor authentication. | Enter a previously registered<br>mobile phone number in the<br>' <b>Mobile phone</b> ' field, starting<br>with a plus sign and the countr<br>code. Do not include dots,<br>parenthesis or hyphens.  |
| Mobile phone International format including country code, e.g. for Belgium: +32 123 45 67 89 Sign in                                                                              | When clicking ' <b>Sign in</b> ', an SMS<br>will be sent to your mobile<br>device. The SMS contains a<br><b>challenge code</b> made of nine<br>characters separated with<br>hyphens (a minus sign). |

| Authentication by SMS text<br>challenge<br>Enter the <i>challenge</i> sent to your mobile                                                               | Type the challenge you<br>received in the ' <b>SMS text</b>                                                                                                    |
|----------------------------------------------------------------------------------------------------|----------------------------------------------------------------------------------------------------|
| phone by SMS text message. It might take<br>several minutes for the message to reach<br>your mobile phone.<br>Mobile phone number<br>SMS text challenge | challenge' fields.<br>Click on 'Sign in' to proceed<br>to the service you requested<br>to use.<br>Congratulations, you made<br>it! You are now successfully<br>authenticated and logged<br>into the ELIBES portal |
| Sign in                                                                                                    | into the Lones portai.                                                                                                    |

# **STEP 3** – SIGN IN WITH A TWO-FACTOR AUTHENTICATION EU LOGIN

# If your option for the second authentication is the mobile app

In the '**Choose your verification method**' box 'EU Login mobile app PIN' is the only method showing, because you took this option in Step 2.

**Please note** that with the mobile app, there are other options for second authentication (QR code, EID), but for EURES we will focus on the PIN method. However you are free to explore whichever method is more convenient for your national context and type of phone.

|                                                                                                    | The ' <b>EU Login Mobile App</b><br><b>PIN Code</b> ' is the verification<br>method, showing by default.                                                |
|----------------------------------------------------------------------------------------------------|----------------------------------------------------------------------------------------------------|
| Sign in to continue                                                                                                    | ' <b>Password</b> ' field.<br>Click the 'Sign in' button.                                                                                               |
| l am not Lorem lpsum@lorem.com<br>Logout                                                                               | On your phone, the <b>EU Login</b><br><b>mobile app PIN code</b> opens<br>automatically and prompts<br>you to enter your <b>PIN code</b> .              |
| Password                                                                                                    | Enter your <b>PIN code</b> and tap on <b>'Authenticate'</b> .                                                                                           |
| Choose your verification method EU Login Mobile App QR Code Generate a one-time-password with the EU Login Mobile App. | If the app is active (in<br>the foreground), it will<br>automatically redirect you to<br>the browser selector.                                          |
| Sign in                                                                                                    | If the app is in the<br>background, a notification<br>is displayed on your device.<br>Please accept this notification<br>to be redirected successfully. |
|                                                                                                    | Congratulations, you made<br>it! You are now successfully<br>logged in.                                                                                 |
|                                                                                                    |                                                                                                    |

to access the eures portal account  $\mathbf{21}$ 

#### ec.europa.eu/eures

#### Subscribe to our newsletter:

https://ec.europa.eu/eures/NewsSubscription.do?dispatch=initNewsSubscription&lang=en&acro=eures&newsJsp=yes

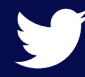

twitter.com/EURESjob

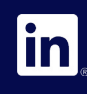

linkedin.com/company/eures

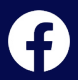

facebook.com/EURESjobs

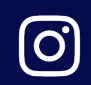

instagram.com/euresjobs/

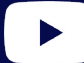

youtube.com/user/EURESjob